## Instructions for Completing the New Jersey Pass-Through Business Alternative Income Tax (PTE) Election

1. To access the NJ Pass-Through Business Alternative Income Tax (PTE) filing and payment service, click <u>here</u> or copy and paste the below address into your web browser:

https://www1.state.nj.us/TYTR\_BusinessFilings/jsp/common/Login.jsp?taxcode=09

- 2. Log into the NJ PTE filing and payment service with the following information:
  - Taxpayer ID number\* and password or -
  - Taxpayer ID number\* and official business name

\*The taxpayer ID number is the EIN of the business for which you are making the NJ PTE election followed by three zeros.

- 3. Select 'PTE Election Form' under the miscellaneous section.
- 4. Select the correct annual return period dates from the drop-downs menus.
  - For 2021 Election:
    - For calendar-year taxpayers, select January 1, 2021 through December 31, 2021.
    - For fiscal-year taxpayers, select the correct beginning and ending months, days, and years. The ending period date should be during 2022.
      - i.e. For fiscal-year taxpayers that have a March year-end, the correct annual return period dates to select are April 1, 2021 through March 31, 2022.
  - For 2022 Election:
    - For calendar-year taxpayers, select January 1, 2022 through December 31, 2022.
    - For fiscal-year taxpayers, select the correct beginning and ending months, days, and years. The ending period date should be during 2023.
      - i.e. For fiscal-year taxpayers that have a March year-end, the correct annual return period dates to select are April 1, 2022 through March 31, 2023.
- 5. Select 'submit.'
- 6. The taxpayer's general information (taxpayer ID number, name, and address) will automatically populate based on the login credentials.
- 7. Complete the contact information fields.
- 8. Select the taxpayer's entity type.
- 9. Complete the name and title fields to sign the election.\*\*

## \*\*The officer or member who is designated under the law or the entity's organizational documents with the authority to make the election for all members must sign the election.

- 10. Upon completion of the PTE Election Form, select 'submit.'
- 11. Review the accuracy of all information included on the review page.
- 12. If all information included on the review page is accurate, select 'submit election form.'
- 13. Print confirmation page and email to your WG advisor for proof of the timely-filed election.